All Tech Notes, Tech Alerts and KBCD documents and software are provided "as is" without warranty of any kind. See the Terms of Use for more information.

Topic#: 002404 OpsManage09 Session#: TS111 Created: November 2009 Updated: December 2010

#### Introduction

Important! This document and its links to the utility are available on the Wonderware Developer Network. You must be a Customer First subscriber to download the utility.

This document complements Tech Note 230 by explaining Troubleshooting techniques for the WIS Live-data delivery issues.

The common root cause for the live data issue is the Web Server URL. The URL is a manually-typed parameter in WinXMLExporter. This *Tech Note* explains some brief principles and provides steps for troubleshooting the issue. Wonderware Technical Support has also developed a client side Utility to make the troubleshooting easier.

Note: After the first edition of this TN published, we found another root-cause related to Internet Information Services (IIS) settings for the Live-data issue. Please refer to the IIS Web Service Extensions Settings section.

### **Application Versions**

• Wonderware Information Server (WIS) 3.0 and later

#### WIS Client Live Data Flow Summary

One of the WIS client components uses the Web Server URL value to make Internet/Intranet connection using Microsoft WinInet APIs.

When the Web Server URL contains a reachable Internet Information Services (IIS) node name or IP address, the client component sends the request to **\\IISServer\Scripts\fsoutpst.dll**. This ISAPI DLL is installed on the IIS Server side, which is responsible for making the data exchange with **Rdbhandler** service. If the HTTP communication channel is OK between the IIS and the WIS client component, the client component downloads the data from the response packet and passes through the data to other WIS client components for their live data.

#### Live Data Starts from WinXMLExporter

The WinXMLExporter converts the InTouch .win file into an XML file, then publishes the XML file to the Web Server in order to display Process Graphics. During the conversion, WinXMLExporter also puts the values of [Web Server URL], [Data Node Name], and other property settings into each converted XML file.

Figure 1 (below) shows a Windowset setting dialog and its corresponding XML element.

| indowSet Properties                   |                                         |
|---------------------------------------|-----------------------------------------|
| WindowSet Name                        | WindowSet002                            |
| Different than Project<br>Data Source |                                         |
|                                       | Use https://[WebServer] if SSL is used. |
| Web Server URL                        | WebServerNode                           |
| Data Node Name                        | InTouchNode                             |
| Application                           | View                                    |
| Topic                                 | TagName                                 |
|                                       | OK Cancel                               |

FIGURE 1: WINDOWSET SETTINGS

When you drag-drop the InTouch window into the above windowset, the WinXMLExporter embeds the following element into the XML file:

<Connection ID="1" Name=" " WebServer="WebServerNode" Node="InTouchNode" Application="View" Topic="TagName" ConnectionType="SUITELINK"> </Connection>

When you select this InTouch window from the Portal Process Graphics, the client-side Internet Explorer downloads its corresponding XML file to the client machine. One of the client components uses the **Connection** element from the downloaded XML file and composes a WinInet API call.

It then tries to make an Internet connection on http(s)://WebServerNode\Scripts\fsoutpst.dll.

#### Common Issues Summary

This section contains a summary of common live data delivery issues.

#### No Live Data at All But InTouch is Running

#### To troubleshoot this condition

• First, check whether the InTouchNode addressed in the Windowset is a reachable machine from WIS Portal node. The value of InTouchNode is used by **Rdbhandler.exe** in the WIS Portal machine. Rdbhandler.exe communicates to the InTouchNode using SuiteLink<sup>™</sup>.

Refer to Tech Note 230 about Diagnostics on Rdbhandler.exe.

- Check whether the given WebServerNode only contains machine name or IP Address. For example, the following values of WebServerNode are not correct: ServerName/Wonderware or http://ServerName. However, if the Protocol HTTPS is used, the value of WebServerNode should be https://ServerName.
- Check the value of [Wonderware Information Server URL] and [Web Server URL]. In a multiple-WIS Servers environment, the machine name or IP address in [Wonderware Information Server URL] can be different from the machine name or IP address on the WebServerNode as shown in Figure 2 and 3 (below).

| Example<br>project's \ | Enter "http://mywebsite/Wonderware"<br>WindowSet and SymbolSet on IIS web se | to publish your<br>rver |
|------------------------|------------------------------------------------------------------------------|-------------------------|
| "mywebs<br>wonderw     | ite".                                                                        |                         |
| http://ed              | ksql05v08/vonderware                                                         |                         |
|                        | To continue, please verify first                                             | Venity                  |

FIGURE 2: PUBLISHING DESTINATION

| ata Source Information | for Non-Remote tags                    |  |
|------------------------|----------------------------------------|--|
|                        | Change default data source             |  |
|                        | Use https://webServer] if SSL is used. |  |
| Web Server UH          | edxdas30                               |  |
| Data Node Nam          | e EDXDAS30                             |  |
| Application            | n View                                 |  |
| Topic                  | TagName                                |  |

FIGURE 3: WEB SITE URL FOR LIVE DATA

### You Have Live Data in the WIS Portal Machine but No Live Data in the WIS Client Machines

The reason is that LOCALHOST is being used as the value for WebServerNode.

The WIS client component uses the value of WebServerNode to compose URL to the WIS Portal machine to get the live data. If LOCALHOST is used, the WIS client component will try to obtain the live data from itself.

### You Have Live Data on the Intranet but No Live Data on the Internet

Outside the Firewall configuration, the most common reason for this issue is the machine name. For example, say that edxdas30 is used as the value for the URL. From the Internet point of view, edxdas30 is not a reachable name. The name edxdas30 should be replaced by 10.2.87.169 (IP Address), or a fully-qualified (including the domain) name such as edxDAS30.magellandev2000.dev.wonderware.com.

Note: The Fully Qualified Domain Name (FQDN) consists of host name and domain name. In the above example, edxDAS30.magellandev2000.dev is the host name and wonderware.com is the domain name.

### You Made Changes Based on the Above Recommendations but Still Have No Live Data

If the live data still cannot be seen, please download the DebugView Utility from Microsoft Web Site. Install the Utility to one the WIS client machine.

#### Use DebugView Utility to Diagnose the WIS Client Component

1. Launch the DebugView and click on Capture icon as shown in Figure 4 (below).

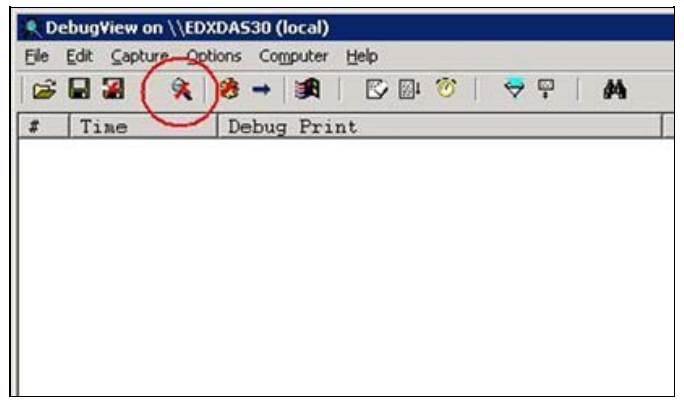

FIGURE 4: START DEBUGVIEW AND CLICK ON THE CAPTURE ICON

- 2. On the same WIS client machine, browse to the InTouch window from Process Graphics.
- 3. Click the Capture icon shown in the Figure 4 (Red circle) to activate the Capture function. Open the InTouch window. If the live data has been delivered to the WIS communication client components, it appears as shown as Figure 5 (below).

| R D  | ebugView on \\ED> | (DA530 (local)           |
|------|-------------------|--------------------------|
| Elle | Edit Capture Opt  | ions Computer Help       |
| 6    |                   | 😕 → 🛤   🖾 🖗 🎯   🗢 🛱   🛤  |
| #    | Time              | Debug Print              |
| 4    | 4.01545525        | [3712] CIOItem::itemData |
| 5    | 5.03104067        | [3712] CIOItem::itemData |
| 6    | 5.98472786        | [3712] CIOIten::itenData |
| 7    | 6.97097206        | [3712] CIOItem::itemData |
| 8    | 7.97141314        | [3712] CIOItem::itemData |
| 9    | 9.50380039        | [3712] CIOItem::itemData |
| 10   | 10.63897705       | [3712] CIOItem::itemData |
| 11   | 11.06876278       | [3712] CIOIten::itenData |
| 12   | 12.07004356       | [3712] CIOItem::itemData |
| 13   | 12.98735142       | [3712] CIOItem::itemData |
| 14   | 13.98585510       | [3712] CIOItem::itemData |
| 15   | 14.96977043       | [3712] CIOItem::itemData |
| 16   | 15.99555492       | [3712] CIOItem::itemData |
| 17   | 17.57789040       | [3712] CIOItem::itemData |
| 18   | 18.08141899       | [3712] CIOItem::itemData |
| 19   | 18.96984291       | [3712] CIOItem::itemData |
| 20   | 19.96881866       | [3712] CIOItem::itemData |
| 21   | 21.07881546       | [3712] CIOItem::itemData |
| 22   | 22.07949638       | [3712] CIOItem::itemData |
| 23   | 23.07709694       | [3712] CIOItem::itemData |
| 24   | 24.57889175       | [3712] CIOItem::itemData |

FIGURE 5: LIVE DATA ARRIVES AT WIS CLIENT COMMUNICATION COMPONENTS

If you do not see a similar screen, there is still a communication issue between the WIS Portal and WIS client machines.

### Using the WIS Client Diagnostic Utility

Wonderware Technical Support provides a **WIS Client Live Data Diagnostic Utility** that simulates the behavior of the WIS client when it sets up a connection to the WIS Portal. The Utility uses the cached XML file that WinXMLExportor converted from the InTouch win file.

The utility is available for download on the WDN and you must have a Customer First subscription to download it.

The Utility can test the following Connection Scenarios:

- 1. Windows Authentication with HTTP or HTTPS Protocols.
- 2. Basic Authentication with HTTP or HTTPS Protocols.

The Connect Status field displays either Successful or the detailed connection failure information.

In order to increase your troubleshooting efficiency, Wonderware Technical Support has developed a WIS Client Diagnostic Utility, which can do the following:

- Reads a cached WIS Process Graphics XML file.
- Extract the value of the Web Server URL as well as other connection property values from the XML file.
- Simulate the operations of WIS client component at runtime to communicate with WIS Server.

If there is any error during the communication, the Utility reports it. Figure 6 (below) shows the graphic user interface (GUI).

| Web Server URL edxdas30 | Browse Cached XML File |
|-------------------------|------------------------|
| User Name               | Access                 |
| Password                | C Basic Auth           |
| Data Source             |                        |
| Protocol                |                        |
| (• HTTP                 |                        |
| C HTTPS                 |                        |
|                         |                        |
| Connect Status          | -                      |
| Connect Status          |                        |

FIGURE 6: WIS CLIENT CONNECTIVITY TESTING UTILITY

When the WIS client selects an InTouch Process Graphics window, the corresponding converted XML file is downloaded and cached into the WIS client's Temporary Internet Files directory with type **WWXML**.

#### To troubleshoot

• Clean the entire Internet cached files by using Internet Options and deleting the Browsing history files (Figure 7 below).

| Internet Options                                                                                                    | ?         |
|----------------------------------------------------------------------------------------------------|-----------|
| General Security Privacy Content Connections Programs Ad                                                                                                    | vanced    |
| Home page                                                                                                    |           |
| To create home page tabs, type each address on its own                                                                                                    | line.     |
| International Control of Control of Control | *         |
| Use <u>c</u> urrent Use de <u>f</u> ault Use <u>b</u> lan                                                                                                    | k         |
| Browsing history                                                                                                    |           |
| Delete temporary files, history, cookies, saved passwords<br>and web form information.                                                                                                    |           |
|                                                                                                    | $\supset$ |
| Change search defaults. Settings                                                                                                    |           |
| Tabs                                                                                                    |           |
| Change how webpages are displayed in <u>Settings</u> tabs.                                                                                                    |           |
| Appearance                                                                                                    |           |
| Colors Languages Fonts Accessibil                                                                                                    | ity       |
| OK Cancel                                                                                                    | Apply     |

FIGURE 7: DELETE THE INTERNET CACHED FILES FOR IE 7.0

- Locate and display the Process Graphics InTouch window.
  - 1. Click the **Settings** button shown in Figure 7 (above).
  - 2. Click the View Files button in the next dialog box. You see the Temporary Internet Files directory.
  - 3. Sort the files by Type and locate the WWXML type (Figure 8 below).

| C:\Documents and Settings\ww        | user\Local Settings\Temporary Int        | ernet Files                                                                                                    |                |        |                    |                      |                   |                                                                                                    |
|-------------------------------------|------------------------------------------|----------------------------------------------------------------------------------------------------|----------------|--------|--------------------|----------------------|-------------------|----------------------------------------------------------------------------------------------------|
| Ele Edit View Favorites Tools       | i Help                                   |                                                                                                    |                |        |                    |                      |                   |                                                                                                    |
| Back + C + T   P Search             | Folders                                  |                                                                                                    |                |        |                    |                      |                   |                                                                                                    |
|                                     |                                          | 2014 and 10                                                                                                    |                |        |                    |                      |                   |                                                                                                    |
| agaress I Calibocuments and Setting | siwwuser(Local Settings) remporary Inter | net riles                                                                                                    | - 1            |        | La restances       | Lange and the second |                   | In the second second se |
| Name                                |                                          | Internet Address                                                                                                    | Туре +         | Size   | Expires            | Last Modified        | Last Accessed     | Last Checked                                                                                                    |
| ac4mna7bnge1drk0u1qvevh3.xml_5      | uiteVoyagerYZBYCache                     | http://localhost/wonderware/wi                                                                                                    | YZBY File      | 116KB  | None               | 8/14/2009 5:03 PM    | 8/16/2009 8:15 PM | 8/16/2009 8:15 PM                                                                                                    |
| ac4mnal7bnge1drk0u1qvevh3.xml_5     | SuiteVoyagerXMLCache                     | http://localhost/wonderware/ve                                                                                                    | WW00ML File    | ) 47KB | None               | 8/14/2009 5:03 PM    | 8/16/2009 8:15 PM | 8/16/2009 8:15 PM                                                                                                    |
| Cookie:www.sen@yahoo.com/           |                                          | Cookie:www.ser@yahoo.com/                                                                                                    | Text Document  | IKB    | 6/2/2037 1:00 PM   | 8/16/2009 2:43 PM    | 8/16/2009 2:43 PM | 8/16/2009 2:43 PM                                                                                                    |
| cookie:www.yahoo.com/               |                                          | Cookie:www.yahoo.com/                                                                                                    | Text Document  | IKB    | 8/16/2010 2:42 PM  | 8/16/2009 2:42 PM    | 8/16/2009 2:42 PM | 8/16/2009 2:43 PM                                                                                                    |
| 000000.png                          |                                          | http://localhost/wonderware/wi                                                                                                    | PNG Image      | 1KB    | 9/15/2009 8:16 PM  | 8/14/2009 5:03 PM    | 8/16/2009 8:15 PM | 8/16/2009 8:16 PM                                                                                                    |
| 2wt_v3.js                           | cookie:www.yahoo.com/                    | http://runonce.msn.com/wt_v3.js                                                                                                    | JScript Script | SKB    | None               | 6/23/2009 3:51 PM    | 8/16/2009 8:17 PM | 8/16/2009 8:17 PM                                                                                                    |
| InTouchWebPart_ClientScript.js      |                                          | http://localhost/Wonderware/_ll                                                                                                    | JScript Script | 10KB   | 9/15/2009 8:15 PM  | 12/7/2006 5:45 AM    | 8/16/2009 8:15 PM | 8/16/2009 8:15 PM                                                                                                    |
| gresizer.js                         |                                          | http://localhost/Wonderware/_li                                                                                                    | JScript Script | 3KB    | 9/15/2009 8:15 PM  | 5/6/2002 3:23 PM     | 8/16/2009 8:15 PM | 8/16/2009 8:15 PM                                                                                                    |
| GenerateUIObject.js                 |                                          | http://localhost/Wonderware/_l                                                                                                    | JScript Script | 7KB    | 9/15/2009 8:15 PM  | 7/26/2006 11:09      | 8/16/2009 8:15 PM | 8/16/2009 8:15 PM                                                                                                    |
| CustomAPI.js                        |                                          | http://localhost/Wonderware/_ll                                                                                                    | JScript Script | 1KB    | 9/15/2009 8:15 PM  | 3/7/2001 6:43 AM     | 8/16/2009 8:15 PM | 8/16/2009 8:15 PM                                                                                                    |
| wwwAP1.js                           |                                          | http://localhost/Wonderware/_l                                                                                                    | JScript Script | 84KB   | 9/15/2009 8:15 PM  | 11/18/2006 1:51      | 8/16/2009 8:15 PM | 8/16/2009 8:15 PM                                                                                                    |
| listwindows.js                      |                                          | http://localhost/Wonderware/_ll                                                                                                    | JScript Script | 6KB    | 9/15/2009 8:15 PM  | 5/6/2002 3:23 PM     | 8/16/2009 8:15 PM | 8/16/2009 8:15 PM                                                                                                    |
| win00020012.jpg                     |                                          | http://localhost/wonderware/wi                                                                                                    | JPEG Image     | 1KB    | 9/15/2009 8:16 PM  | 8/14/2009 5:03 PM    | 8/16/2009 8:15 PM | 8/16/2009 8:16 PM                                                                                                    |
| win00020007.jpg                     |                                          | http://localhost/wonderware/wi,                                                                                                    | JPEG Image     | 1KB    | 9/15/2009 8:15 PM  | 8/14/2009 5:03 PM    | 8/16/2009 8:15 PM | 8/16/2009 8:15 PM                                                                                                    |
| win00020009.jpg                     |                                          | http://localhost/wonderware/wi                                                                                                    | JPEG Image     | IKB    | 9/15/2009 8:16 PM  | 8/14/2009 5:03 PM    | 8/16/2009 8:15 PM | 8/16/2009 8:16 PM                                                                                                    |
| win00020001.jpg                     |                                          | http://localhost/wonderware/wi                                                                                                    | JPEG Image     | 1KB    | 9/15/2009 8:15 PM  | 8/14/2009 5:03 PM    | 8/16/2009 8:15 PM | 8/16/2009 8:15 PM                                                                                                    |
| win00020015.jpg                     |                                          | http://localhost/wonderware/wi                                                                                                    | JPEG Image     | 1KB    | 9/15/2009 8:16 PM  | 8/14/2009 5:03 PM    | 8/16/2009 8:15 PM | 8/16/2009 8:16 PM                                                                                                    |
| win00020008.jpg                     |                                          | http://localhost/wonderware/wi                                                                                                    | JPEG Image     | 1KB    | 9/15/2009 8:16 PM  | 8/14/2009 5:03 PM    | 8/16/2009 8:15 PM | 8/16/2009 8:16 PM                                                                                                    |
| win00020006.jpg                     |                                          | http://localhost/wonderware/wi                                                                                                    | JPEG Image     | 1KB    | 9/15/2009 8:15 PM  | 8/14/2009 5:03 PM    | 8/16/2009 8:15 PM | 8/16/2009 8:15 PM                                                                                                    |
| win00020016.tpg                     |                                          | http://localhost/wonderware/wi                                                                                                    | JPEG Image     | 168    | 9/15/2009 8:16 PM  | 8/14/2009 5:03 PM    | 8/16/2009 8:16 PM | 8/16/2009 8:16 PM                                                                                                    |
| win00020002.tog                     |                                          | http://localhost/wonderware/wi                                                                                                    | JPEG Image     | 1KB    | 9/15/2009 8:15 PM  | 8/14/2009 5:03 PM    | 8/16/2009 8:15 PM | 8/16/2009 8:15 PM                                                                                                    |
| win00020005.tpg                     |                                          | http://localhost/wonderware/wi                                                                                                    | JPEG Image     | 1KB    | 9/15/2009 8:15 PM  | 8/14/2009 5:03 PM    | 8/16/2009 8:15 PM | 8/16/2009 8:15 PM                                                                                                    |
| win00020010.ing                     |                                          | http://localhost/wonderware/wi                                                                                                    | JPEG Image     | 2KB    | 9/15/2009 8:16 PM  | 8/14/2009 5:03 PM    | 8/16/2009 8:15 PM | 8/16/2009 8:16 PM                                                                                                    |
| win00020000.ing                     |                                          | http://localhost/wooderware/wi                                                                                                    | IPEG Image     | 168    | 9/15/2009 8:15 PM  | 8/14/2009 5:03 PM    | 8/16/2009 8:15 PM | 8/16/2009 8-15 PM                                                                                                    |
| win00020014 inc                     |                                          | http://localbost/wooderware/wi                                                                                                    | TEG Image      | IKB    | 9/15/2009 8-16 PM  | 8/14/2009 5-03 PM    | 8/16/2009 8-16 PM | 8/16/2009 8-16 PM                                                                                                    |
| wp00020017.tpg                      |                                          | http://locabost/wooderware/wi                                                                                                    | IPEG Image     | IKB    | 9/15/2009 8:16 PM  | 8/14/2009 5:03 PM    | 8/16/2009 8-16 PM | 8/16/2009 8-16 PM                                                                                                    |
| wee00020011 inc                     |                                          | http://localhost/wooderware/wi                                                                                                    | IEEG Image     | 2KB    | 9/15/2009 8:16 PM  | 8/14/2009 5:03 PM    | 8/16/2009 8-15 PM | 8/16/2009 8-16 PM                                                                                                    |
| win00020003 too                     |                                          | http://locabost/wooderware/wi                                                                                                    | IPEG Image     | 168    | 9/15/2009 8:16 04  | 8/14/2009 5:03 PM    | 8/16/2009 8-15 PM | 8/16/2009 8-16 PM                                                                                                    |
| win00020013 and                     |                                          | http://locabost/worderware/wi                                                                                                    | IEEG Image     | 160    | 9/15/2009 8:16 PM  | 8/14/2009 5:02 PM    | 8/16/2009 8-15 PM | 8/16/2009 8-16 PM                                                                                                    |
| Built 00020004 to 2                 |                                          | http://bocalinet/wordenware/wi                                                                                                    | XXXX Image     | tive.  | 0/15/2000 8-15 DM  | 8/14/2000 5-03 DM    | 8/14/2000 8-15 PM | 8/16/2000 8-15 DM                                                                                                    |
| anonced array                       |                                          | http://www.car.com/www.car.com/w | HTM Cocument   | LAVE   | Mone               | None                 | el14/2009 0:12 PM | 0/16/2009 0:15 PM                                                                                                    |
| Education and                       |                                          | http://www.endowerd.                                                                                                    | Carandra D     | 110    | 0/15/2000 9.15 044 | E/2/2002 0.22 PM     | 0/10/2009 0:17 PM | 0/10/2007 0:17 PM                                                                                                    |
| at an                               |                                          | http://ocanosciwonderware/_t                                                                                                    | Cascading Sc   | 16.5   | 9/15/2009 6:15 PM  | 3/7/2002 9:33 PM     | 0/16/2009 0:15 PM | 0/10/2009 0:15 PM                                                                                                    |
| a borcee                            |                                          | nttp://iocanost/Wonderware/_k                                                                                                    | Cascading St   | 2KB    | 3/15/2009 8:15 PM  | 3///2001 6:43 AM     | 8/16/2009 8:15 PM | 8/16/2009 8:15 PM                                                                                                    |

FIGURE 8: SORT BY TYPE AND FIND THE WWXML FILE

- 4. Copy the WWXML file into the current Diagnostic Utility's working directory and click the **Browse Cached XML File** button in the Utility. The embedded value of WebServerURL in the XML file is extracted into the Web Server URL Text Box.
- 5. Figure 9 (below) demonstrates the verification prompt for IIS Basic Authentication Access mode. Basic Authentication mode requires giving a User Name and Password. For a domain user, the User Name should be **DomainName\UserName**.

| 🔡 Verify Client                                | Connection                                                                                                   |                        |
|------------------------------------------------|----------------------------------------------------------------------------------------------------|------------------------|
| <u>Eile H</u> elp                              |                                                                                                    |                        |
| Web Server URL                                 | localhost                                                                                                    | Browse Cached XML File |
| User Name                                      | magellandev2000\www.ser                                                                                      | C Windows Auth         |
| Password                                       | ****                                                                                                    | 🖲 Basic Auth           |
| Data Source<br>Protocol<br>(* HTTP<br>(* HTTPS | Connection_1<br>Web Server URL: localhost<br>Data Node: EDXWIS31FULL<br>Application: View<br>Topic:: TagName |                        |
| Connect Status                                 |                                                                                                    | ~                      |
|                                                |                                                                                                    | Close Connect Test     |

FIGURE 9: BROWSE CACHED XML FILE

6. Click the Connect Test button. You will see the runtime status in the Connect Status text box.

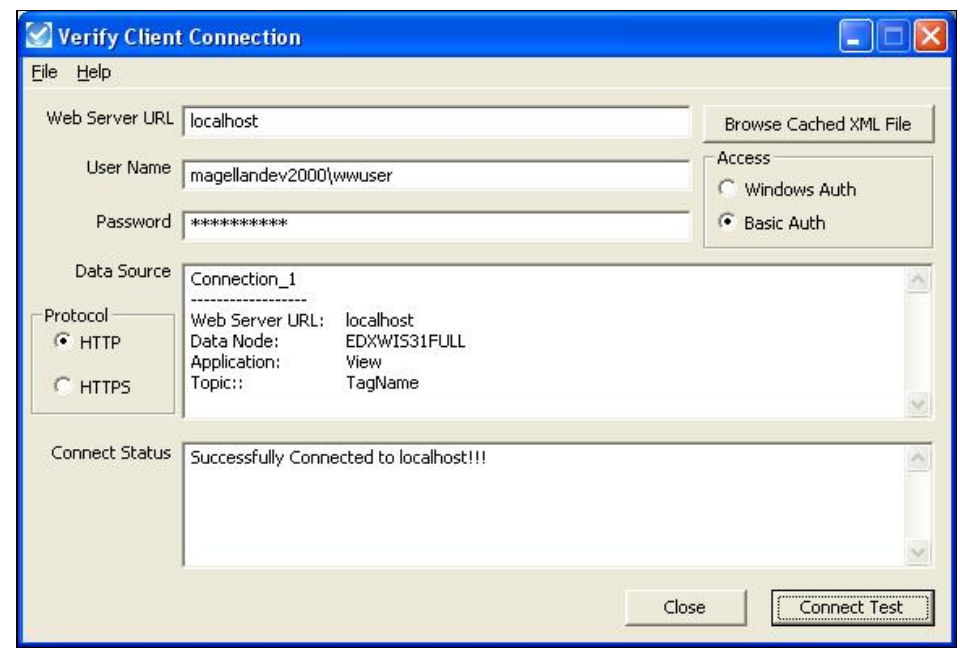

FIGURE 10: CONNECT TEST SUCCESSFUL

7. Use same example as above except the DomainName is missing. We will see Unauthorized Error in the Connect Status Text Box (Figure 11 below).

| 🔡 Verify Client                              | t Connection                                                                                                    |       |                        |
|----------------------------------------------|----------------------------------------------------------------------------------------------------|-------|------------------------|
| <u>Eile H</u> elp                            |                                                                                                    |       |                        |
| Web Server URL                               | localhost                                                                                                    |       | Browse Cached XML File |
| User Name                                    | wwuser                                                                                                    |       | Access                 |
| Password                                     | ****                                                                                                    |       | Basic Auth             |
| Data Source<br>Protocol<br>I HTTP<br>I HTTPS | Connection_1<br>Web Server URL: https://edxwis31full<br>Data Node: EDXWIS31FULL<br>Application: View<br>Topic:: TagName |       |                        |
| Connect Status                               | 401-Unauthorized:<br>The requested page needs a username and a password.                                                |       | ×                      |
|                                              | Ĺ                                                                                                    | Close | Connect Test           |

FIGURE 11: 401 ERROR-UNAUTHORIZED

#### IIS Web Service Extensions Settings

For IIS 6.0 and IIS 7.0 or 7.5, Microsoft added a security component (Web Service Extensions) that can prevent the Dynamic Web content from attack. This component also plays a role in WIS Process Graphics Live-data.

WIS Configurator delivers a Web Service Extension (WSE) called **wwSVProcessGraphics** in **Allowed** status. The WSE holds two required ISAPI DLL file paths (path + file names) that are Allowed to visit from a Web Virtual Directory or Application. The two allowed ISAPI DLLs are:

- fsoutpst.dll This is the entry point from WIS Process Graphics client call to IIS.
- ivfw.dll This is the entry point from RdbHandler call to IIS (not discussed in this Tech Note, but we must note it).

When you click on an InTouch window link under the Process Graphics node, the **rdbcmi.dll** WIS client components makes a HTTP(s) call to http(s)://WIS\_Server/Scripts/fsoutpst.dll.

Note: The rdbcmi.dll call is based on the WIS URL you provide.

This call is to the **RdbHandler.exe** (Windows service) to get or set data from other backend components, SuiteLink and Lmx. In the above URL, **Scripts** is a virtual directory which is defined in IIS. Like other IIS virtual directories, **Scripts** must have a physical directory defined. The WIS Configurator defines by default in the physical directory as **[C]:\Inetpub\Scripts**.

If we do a test in a WIS IE client by using http://WIS\_Server/Scripts/fsoutpst.dll URL, you should see the File Download prompt for the file.

Click Cancel to exit (Figure 12 below).

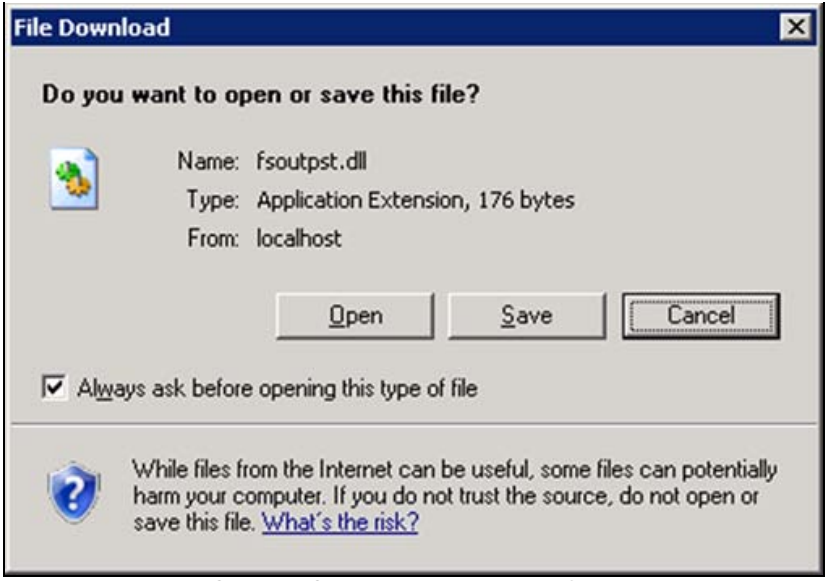

FIGURE 12: PROCESS GRAPHICS CLIENT ENTRY POINT TO IIS

# **Detailed Scripts Settings**

The following section shows the detailed settings on Scripts and its corresponding Web Service Extensions (WSE).

The physical paths defined in Scripts and WSE must match. Otherwise, you will not have Live-data.

#### For IIS 6.0

1. Check the Scripts physical directory

Troubleshooting Process Graphics Client Live Data Delivery in Wonderware Information Server (WIS)

| HITP Headers                                                                                                    | Custom Errors   BITS Server E                              | Extension    | ASP.NE            |
|----------------------------------------------------------------------------------------------------|------------------------------------------------------------|--------------|-------------------|
| Virtual Directory                                                                                                    | Documents                                                  | Director     | y Security        |
| The content for this re                                                                                                    | source should come from:                                   |              |                   |
| ۲                                                                                                    | A directory located on this computer                       | ]            |                   |
| C                                                                                                    | A share located on another compute                         | er           |                   |
| C                                                                                                    | A redirection to a URL                                     |              |                   |
|                                                                                                    |                                                            |              | 1                 |
| Local path:                                                                                                    | :\Inetpub\Scripts                                          | Brg          | wse               |
| I Scripç source acces<br>I Read<br>∭rite                                                                                    | Index this res                                             | ource        |                   |
|                                                                                                    | Scripts                                                    | iource       | move              |
| Read Write Directory browsing Application settings Application name: Starting point:                                        | Scripts                                                    | confic       | emove             |
| Read Write Directory browsing Application settings Application name: Starting point: Execute permissions:                   | Scripts<br>Coripts and Executables                         | Re<br>Config | emove             |
| Read Write Directory browsing Application settings Application name: Starting point: Execute permissions: Application pool: | Scripts<br>Coripts<br>Scripts and Executables<br>SVAppPool | Re<br>Config | emove<br>juration |

FIGURE 13: PHYSICAL PATH FOR SCRIPTS

2. Check the Web Service Extensions physical directory (Figure 14 below).

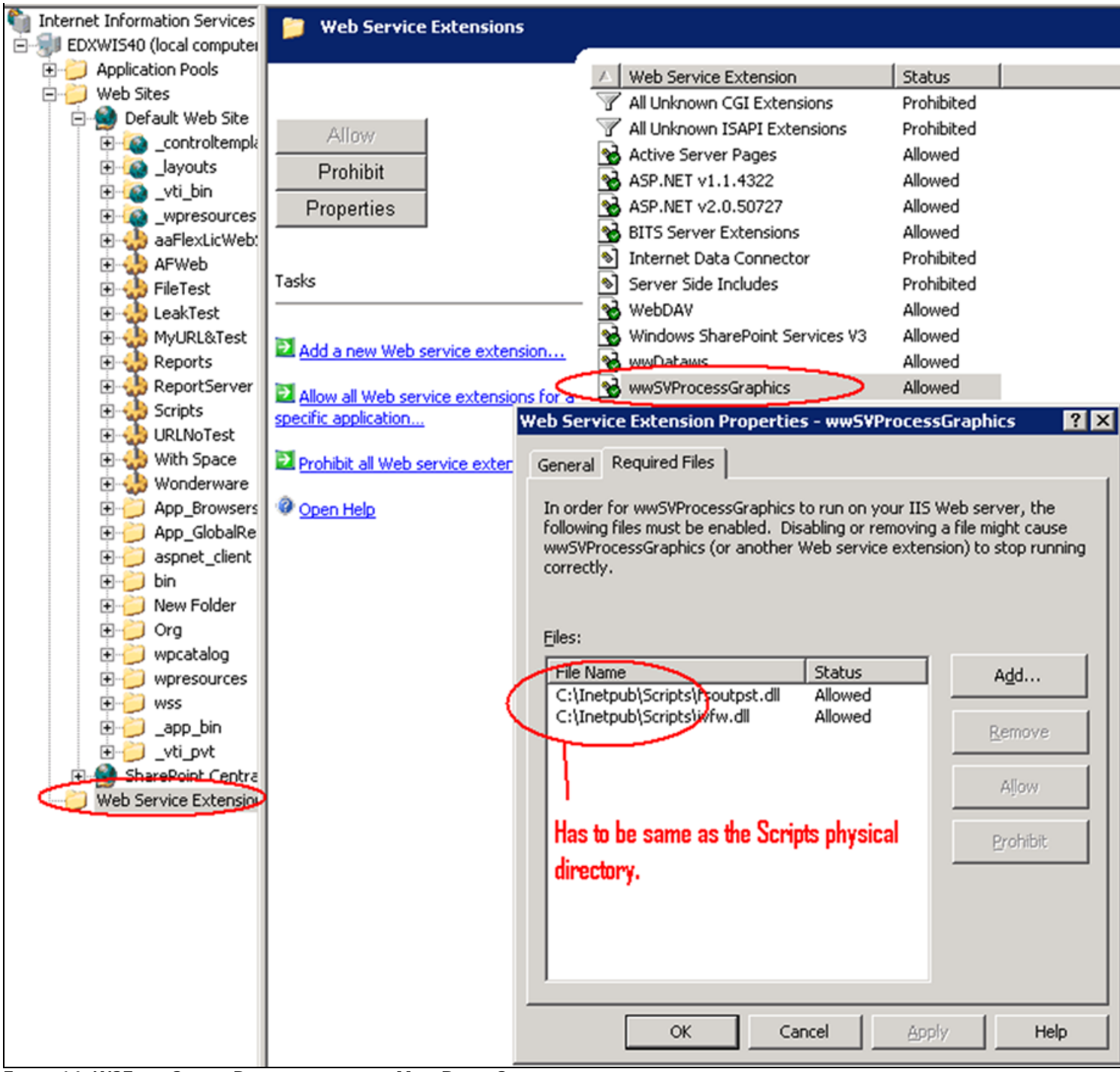

FIGURE 14: WSE AND SCRIPTS PHYSICAL DIRECTORIES MUST BE THE SAME

#### For IIS 7.0 or IIS 7.5

• Check the Scripts physical directory.

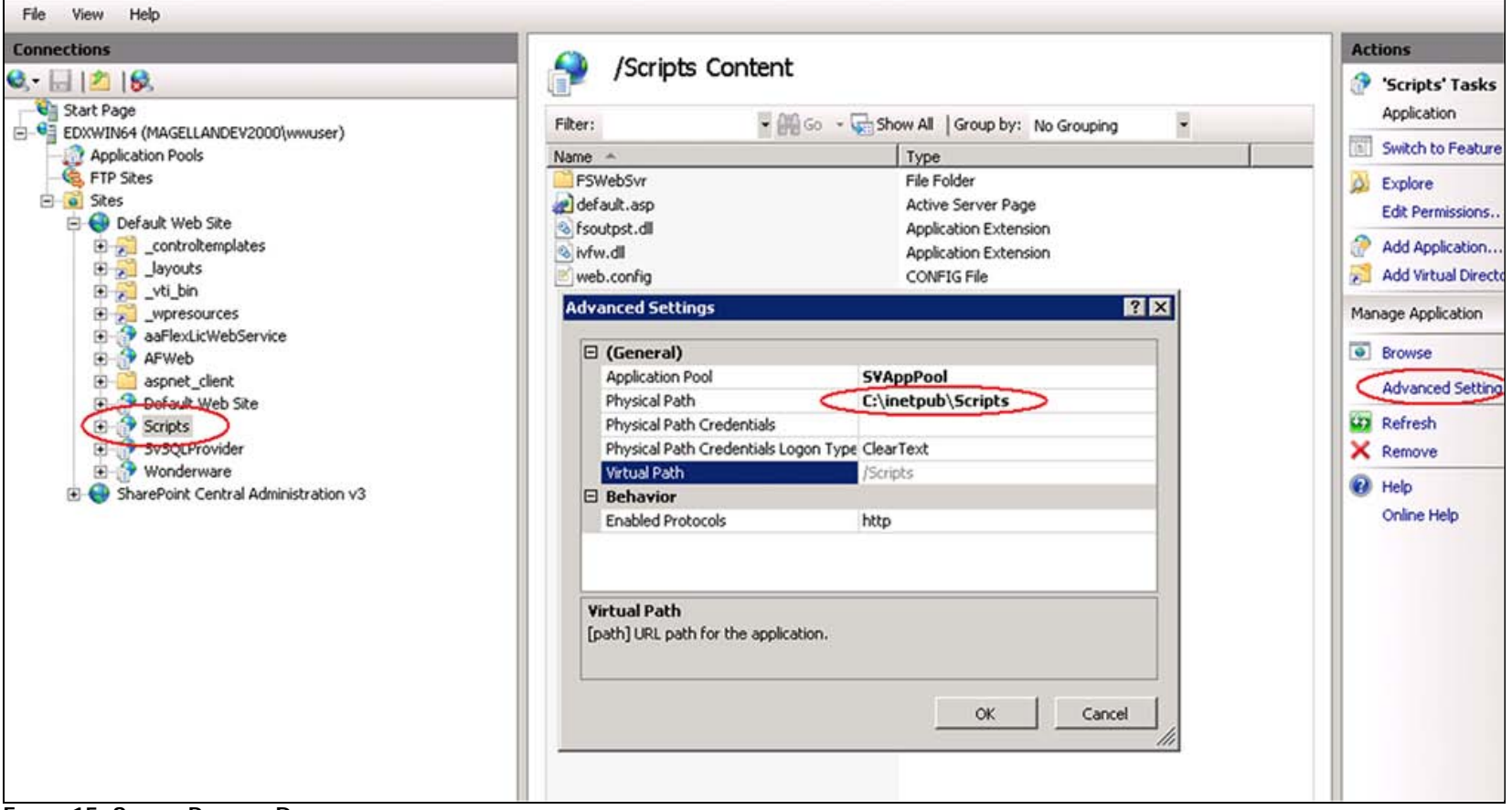

FIGURE 15: SCRIPTS PHYSICAL DIRECTORY

- Check the Web Service Extensions physical directory
- 1. In the Feature pane, double click ISAPI and CGI Restrictions (Figure 16 below).

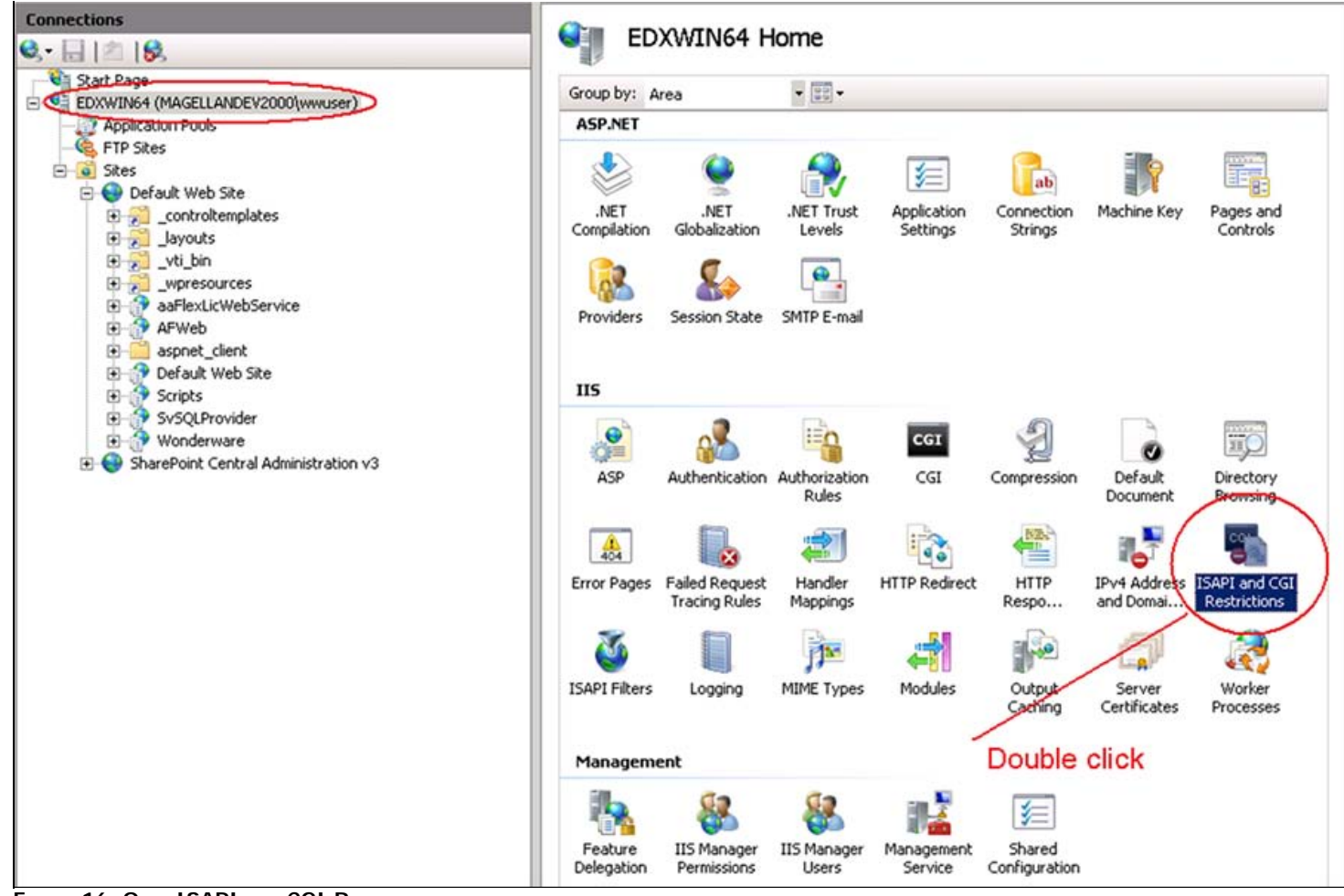

FIGURE 16: OPEN ISAPI AND CGI RESTRICTIONS

2. Check to see that the WSE and Scripts physical directories are the same.

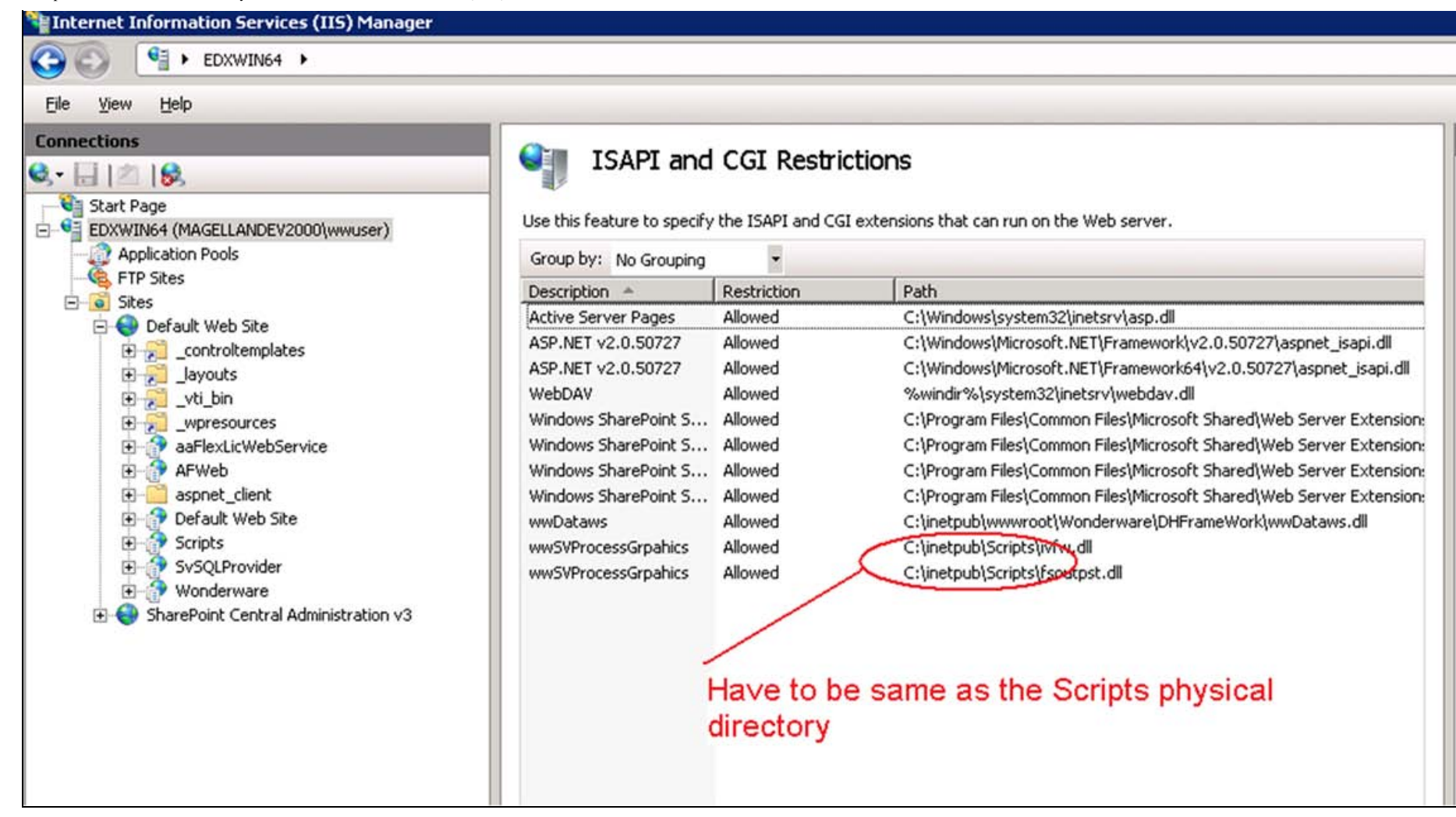

#### Summary

WinXMLExporter and Web Service Extensions (WSE) play an extremely important role in WIS Live data. A clear understanding of each setting in the WinXMLExporter will be useful in eliminating the live data issue if it occurs.

E. Xu & K. Nourbakhsh

Tech Notes are published occasionally by Wonderware Technical Support. Publisher: Invensys Systems, Inc., 26561 Rancho Parkway South, Lake Forest, CA 92630. There is also technical information on our software products at Wonderware Technical Support.

For technical support questions, send an e-mail to support@wonderware.com.

# Back to top

©2010 Invensys Systems, Inc. All rights reserved. No part of the material protected by this copyright may be reproduced or utilized in any form or by any means, electronic or mechanical, including photocopying, recording, broadcasting, or by anyinformation storage and retrieval system, without permission in writing from Invensys Systems, Inc. Terms of Use.